## Update your current driver through website download

## (English Version)

<u>Step 1</u>: Extract the zip file you download to the location you desire, for example, C:\Temp\DRV\_TV\_20703.

- <u>Step 2</u>: Right click "My Computer" icon on the Desktop in Windows. Then click "Properties" on the popup menu. The figure shows as below.
- <u>Step 3</u>: Chose "Hardware", then "Device Manager", and find 4 WDM drivers indicated starting with "WinFast TV2000 XP" under "Sound, video and game controllers".

| System Re                                                                                                    | store A                                                                                      | Automatic Updates            | Remote                                                                                                    | Device Manager                                                                                                    |                                                        |
|----------------------------------------------------------------------------------------------------|----------------------------------------------------------------------------------------------|------------------------------|----------------------------------------------------------------------------------------------------|----------------------------------------------------------------------------------------------------|--------------------------------------------------------|
| General                                                                                                    | Computer Nan                                                                                 | ne Hardware                  | Advance                                                                                                    | le Action View Help                                                                                                    |                                                        |
| Add Hardware Wizard The Add Hardware Wizard helps you install hardware. Add Hardware Wizard  Device Manager The Device Manager lists all the hardware devices installed on your computer. Use the Device Manager to change the |                                                                                              | ware.                        | Ports (COM & LPT)<br>Communications Port (COM1)<br>Communications Port (COM2)<br>Communications Port (COM3)<br>Printer Port (LPT1)<br>Processors<br>Sound, video and game controllers<br>Audio Codecs |                                                                                                    |                                                        |
| Hardware Pro                                                                                                    | perties of any devic<br>Driver Signing<br>ofiles<br>indware profiles provierent hardware con | vide a way for you to set up | anager                                                                                                    | Creative AudioPCI (E51371,E5137:     Game Port for Creative     Game Port for Creative     Legacy Audio Drivers     Legacy Video Capture Devices     Media Control Devices     Video Codecs     WinFast TV2000 XP WDM Audio Ce | pture                                                  |
| - un                                                                                                    |                                                                                              | Hardware                     | Profiles                                                                                                    | WinFast TV2000 XP WDM Crossbar<br>                                                                                                    | Disable<br>pture Uninstall<br>Scan for hardware change |
|                                                                                                    |                                                                                              |                              |                                                                                                    |                                                                                                    | Listeria da Successione                                |

<u>Step 4</u>: Right click one of them and click "Update Driver". Then select the item as below. Click "Next".

| Hardware Update Wizard |                                                                                                    |
|------------------------|----------------------------------------------------------------------------------------------------|
|                        | Welcome to the Hardware Update<br>Wizard<br>This wizard helps you install software for:<br>WinFast TV2000 XP WDM Audio Capture                                                                                                    |
|                        | <ul> <li>If your hardware came with an installation CD or floppy disk, insert it now.</li> <li>What do you want the wizard to do?</li> <li>Install the software automatically (Recommended)</li> <li>Install from a list or specific location (Advanced)</li> <li>Click Next to continue.</li> </ul> |
|                        | < <u>B</u> ack <u>N</u> ext > Cancel                                                                                                    |

<u>Step 5</u>: Tick the box "Don't search. I will choose the driver to install." as below and click "Next".

| Hardware Update Wizard                                                                                                    |  |  |  |  |  |
|----------------------------------------------------------------------------------------------------|--|--|--|--|--|
| Please choose your search and installation options.                                                                                                    |  |  |  |  |  |
| Search for the best driver in these locations.                                                                                                    |  |  |  |  |  |
| Use the check boxes below to limit or expand the default search, which includes local<br>paths and removable media. The best driver found will be installed.   |  |  |  |  |  |
| Search removable media (floppy, CD-ROM)                                                                                                    |  |  |  |  |  |
| Include this location in the search:                                                                                                    |  |  |  |  |  |
| D:\OS\EN\XPSP1a Srowse                                                                                                    |  |  |  |  |  |
| Onn't search. I will choose the driver to install.                                                                                                    |  |  |  |  |  |
| Choose this option to select the device driver from a list. Windows does not guarantee that<br>the driver you choose will be the best match for your hardware. |  |  |  |  |  |
|                                                                                                    |  |  |  |  |  |
| < Back Next > Cancel                                                                                                    |  |  |  |  |  |

Step 6: Chick "Have Disk" and type the path where the downloaded driver locates in.

| Hardware Update Wizard                                                                                                    |
|----------------------------------------------------------------------------------------------------|
| Select the device driver you want to install for this hardware.                                                                                                  |
| Select the manufacturer and model of your hardware device and then click Next. If you have a disk that contains the driver you want to install, click Have Disk. |
| Model                                                                                                    |
| WinFast DV2000 WDM Crossbar.                                                                                                    |
| This driver is digitally signed.<br><u>Tell me why driver signing is important</u>                                                                               |
| < Back Next > Cancel                                                                                                    |

| Install F | rom Disk 🛛 🔀                                                                                                    |
|-----------|----------------------------------------------------------------------------------------------------|
|           | Insert the manufacturer's installation disk, and then<br>make sure that the correct drive is selected below.<br>Cancel |
|           | Copy manufacturer's files from:<br>C:\Temp\DRV_TV_20703 Browse                                                         |

<u>Step 7:</u> Follow the steps shown and finish the WDM driver update. (eg. for Audio Capture so far.)

Step 8: Do the same steps to update the other three WDM drivers as well.

<u>Step 9</u>: Restart your computer to make the changes take effect.

## 從網路下載最新驅動程式作驅動程式更新 (中文版)

步驟一: 將下載的 zip 檔解壓縮至硬碟中,如 C:\Temp\DRV\_TV\_20703。

<u>步驟二</u>:在桌面上"我的電腦" 按右鍵,然後在跳出的選單上按"內容"。 出現如下圖的畫面。

步驟三:點選"硬體",然後按"裝置管理員",在"音訊、視訊及遊戲控制器"中找到以 WinFast TV2000 XP 為開頭四個 WDM 驅動程式。

| stem Proper                                                                                                    | ties                  |                                                                                                    | 1                                         |                                                                                                    | 1 States   |
|----------------------------------------------------------------------------------------------------|-----------------------|----------------------------------------------------------------------------------------------------|-------------------------------------------|----------------------------------------------------------------------------------------------------|------------|
| System Re:                                                                                                    | store Auton           | natic Updates                                                                                                    | Remote                                    | 🖳 Device Manager 📃                                                                                                    |            |
| General                                                                                                    | Computer Name         | Hardware                                                                                                    | Advance                                   | File Action View Help<br>← → 📧 😭 🎒 😢 🕺 🔫 🕱 👼                                                                                                    |            |
| 🤶 The                                                                                                    | e Add Hardware Wizard | helps you install hard                                                                                                    | lware.<br>are Wizard                      | Ports (COM & LPT)     Ormunications Port (COM1)     Communications Port (COM2)     Communications Port (COM3)     Distance Port (LDT1)                                                                                                    |            |
| Device Manager<br>The Device Manager lists all the hardware devices installed<br>on your computer. Use the Device Manager to change the<br>properties of any device. |                       | <ul> <li>Printer Port (LPTT)</li> <li>Processors</li> <li>Sound, video and game controllers</li> <li>Audio Codecs</li> <li>Creative AudioPCI (ES1371,ES1373) (V</li> <li>Game Port for Creative</li> </ul>                                                                                                    | VDM)                                      |                                                                                                    |            |
| Hardware Pro                                                                                                    | Driver Signing        | Device M                                                                                                    | lanager                                   | Eggacy Adulto Drivers     Solution Capture Devices     Solution Drivers     Solution Drivers     Solution Dri |            |
| Hardware profiles provide a way for you to set up and store<br>different hardware configurations.                                                                    |                       | ●       WinFast TV2000 XP WDM Audio Capture         ●       WinFast TV2000 XP WDM Crossbar         ●       WinFast TV2000 XP WDM TVTuner         ●       WinFast TV2000 XP WDM TVTuner         ●       WinFast TV2000 XP WDM Video Capture         ●       System devices         ●       Winversal Serial Bus controllers | e Update Driver<br>Disable<br>e Uninstall |                                                                                                    |            |
|                                                                                                    |                       |                                                                                                    | Scan for hardware changes                 |                                                                                                    |            |
|                                                                                                    |                       |                                                                                                    |                                           | 😟 🕮 WinFox Control I/O Driver                                                                                                    | Properties |
|                                                                                                    |                       | IK Cance                                                                                                    | App                                       | Launches the Hardv                                                                                                    |            |

步驟四: 在任一個按右鍵,並於跳出選單上按"更新驅動程式"。 出現以下的畫面,請依下圖操作然後按"下一步"。

| 硬體更新精靈 |                                       |
|--------|---------------------------------------|
|        | 歡迎使用硬體更新精霊                            |
|        | 這個精靈協助您安裝軟體於:                         |
|        | WinFast DV2000 WDM Crossbar.          |
|        | ● 如果您的硬體附有安裝 CD 或磁片,現在將它<br>插入。       |
|        | 您要精靈執行什麼工作?                           |
|        | ○ 自動安裝軟體(建議選項)(I) ④ 従清單或特定位置安裝(進階)(S) |
|        | 諸按 [下一步] 繼續。                          |
|        | <上一步(B) 下一步(N) > 取消                   |

步驟五: 勾選下圖指示選項(不要搜尋), 並按"下一步"。

| 諸選擇您的搜尋和安裝選項。 ○ 在這些位置中搜尋最好的驅動程式(\$) 使用下列核取方塊來限制或擴充包括本機路徑和可卸除式媒體的預設搜尋,將安裝找到的最佳驅動程式。 ● 搜尋可卸除式媒體(軟碟,CD-ROM)(M) ● 搜尋時包括這個位置(0): D:/OSYENYXEPSP1a ⑦ 瀏覽(R) ③ 不要搜尋,我將選擇要安裝的驅動程式(D)                                            |
|----------------------------------------------------------------------------------------------------|
| <ul> <li>○ 在這些位置中搜尋最好的驅動程式(%)</li> <li>使用下列核取方塊來限制或擴充包括本機路徑和可卸除式媒體的預設搜尋,將安裝找到的最佳驅動程式。</li> <li>✓ 搜尋可卸除式媒體 (軟碟, CD-ROM)(M)</li> <li>● 搜尋時包括這個位置(0):</li> <li>D:\OS\EN\XPSP1a</li> <li>② 不要搜尋,我將選擇要安裝的驅動程式(D)</li> </ul> |
| <ul> <li>✓ 搜尋可卸除式媒體 (軟碟, CD-ROM)(M)</li> <li>● 搜尋時包括這個位置(O):</li> <li>D:/OS/EN/XPSP1a</li> <li>② 不要搜尋,我將選擇要安裝的驅動程式(D)</li> </ul>                                                                                       |
| D:\OS\'EN\'XPSP1a                                                                                                    |
| 選擇這個選項來從清單中選取裝置驅動程式。 Windows 不保證您所選取的驅動程<br>式是符合你的理想。                                                                                                    |
|                                                                                                    |

步驟六: 點選"從磁片安裝"並輸入檔案位置,如 C:\Temp\DRV\_TV\_20703。

| 硬體更新精靈                                         |            |
|------------------------------------------------|------------|
| 選取您要爲這個硬體安裝的裝置驅動程式                             |            |
| 話選擇您的硬體裝置製造商和機型,然後按[下一步]。如果加<br>動程式,請按[從磁片安裝]。 | 您想從磁片安裝其他驅 |
| ☑ 顯示相容硬體(C)                                    |            |
| 機型                                             |            |
| 💱 WinFast DV2000 WDM Crossbar.                 |            |
| □ 驅動程式已數位簽章。<br>告訴我為什麼驅動程式簽章很重要                | 從磁片安裝(H)   |
| <上一步(B) 下一步                                    | (N) > 取消   |

| 從職片安 | 装                                      |          |
|------|----------------------------------------|----------|
| 3    | 諸插入製造廠商的安裝磁片,然後確定在下面選<br>擇正確的磁碟。       | 確定<br>取消 |
|      | 製造廠商檔案複製來源(C):<br>C:\Temp\DRV_TV_20703 | 瀏覽(B)    |

- 步驟七:接下來依出現畫面指示完成此項驅動程式更新。 (如此處為完成 Audio Capture 更新。)
- 步驟八: 重覆以上步驟將其他3個WDM驅動程式也完成更新。
- 步驟九: 重新啓動電腦令以上程式更新生效。